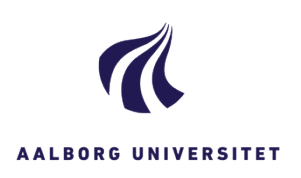

| OPRET PERSONALESAG TIL LUS/MUS |                                                                                                    |                                                                                                    |
|--------------------------------|----------------------------------------------------------------------------------------------------|----------------------------------------------------------------------------------------------------|
| FASE                           | FORKLARING                                                                                                    | NAVIGATION                                                                                                    |
| Opret sag                      | Klik på <b>Sag</b>                                                                                                    | Sag 🗸                                                                                                    |
| Vælg sagstype                  | Vælg <b>Personalesag</b>                                                                                                    | Klientsag                                                                                                    |
|                                |                                                                                                    | Personalesag                                                                                                    |
| Skriv titel                    | Angiv <b>titlen</b> CPR.nr på den ansatte og enten LUS<br>eller MUS.<br>Bemærk: Der er fastlagt fælles regler for<br>navngivning af personalesager på tværs af AAU.                                                                                                    | N                                                                                                    |
|                                | <i>Læs reglerne her:</i><br><u>Regler for journalisering af personalesager</u><br><u>i workzone</u><br>Det omkring LUS/MUS står i bilag 1, side 14-15                                                                                                    |                                                                                                    |
| Vælg<br>sagsgruppe             | Skriv 221 i feltet sagsgruppe.<br>Vælg Sagsgruppe 221, som bruges til konkrete<br>personalesager.<br>Klik på <b>Anvend</b> .                                                                                                    | <ul> <li>22, Konkrete personalesager</li> <li>220, Personalesager, generelt</li> <li>221, Personalesager AAU</li> <li>222, Personalesager uden cpr.nr midlertidig</li> <li>223, Klager over medarbejdere på AAU</li> <li>224, Stillingsopslag</li> <li>229, Personalesager, diverse</li> </ul> |
| Tilføj Primær<br>part          | I feltet Primær Part, søger du den ansatte frem på<br>CPR. nr. eller navn.<br>Hvis du ikke kan søge den ansatte frem i feltet, er<br>det fordi, at du ikke har indblikket CPR-personale.<br>Dette kan du få ved henvendelse til ESDH-<br>sekretariatet                                                                                                    | Primær part                                                                                                    |
| Tilføj Indblik<br>(Læseadgang) | Tryk på nøglen i feltet Læseadgang.<br>Når feltet åbner, er der default indblikket HR-<br>afdelingen på, det skal blive stående<br>Derefter skal du som leder, sætte dit personlige<br>indblik på (altså søge på dit navn) og derefter sætter<br>du også din medarbejders personlige indblik på (søg<br>på medarbejderens navn).<br>Når disse tre indblik er på – tryk på Anvend | Læseadgang<br>Beskyttet af adgangskode                                                                                                    |
| Gem                            | Nu har du udfyldt alle felter i din sag, og du skal<br><b>gemme</b> den for, at sagen bliver oprettet og får et<br>sagsnummer.<br>Tryk på GEM                                                                                                    | E<br>Gem                                                                                                    |